## Guia de Instalação de áudio: Placa-mãe BMBG41-D

O Chipset G41 não possui suporte nativo ao Windows 10 dessa forma, alguns "drivers" podem apresentar incompatibilidade. É o caso do "driver" de áudio deste modelo. Desse modo, nas próximas páginas você encontrará um guia de como resolver este problema.

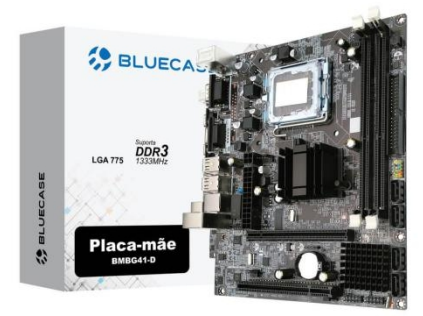

**Passo 1:** Copie o link a seguir e cole na barra de pesquisa do seu navegador:

https://mega.nz/file/RJg1TSab#oalY VFUjSN9HtYEQKyy\_68pLWleBux6I 1Fh3p4wD6AE

**Passo 2:** Após realizar o "download" do "driver", descompactar o arquivo no local de destino desejado.

**Passo 3:** Após fazer o "download" e descompactar o arquivo, clicar com o botão direito do mouse sobre o Ícone do Windows no Desktop e caminhar até a opção "Gerenciador de Dispositivos"

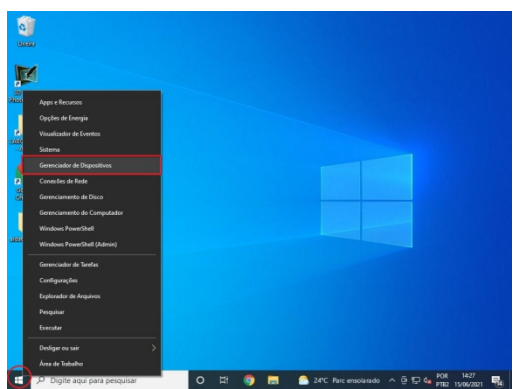

Passo 4: Ao abrir a janela do Gerenciador de Dispositivos, procurar pelos "Controladores de som, vídeo e jogos", clicar na seta para expandir as opções e com o botão direito do mouse clicar sobre "Dispositivos de High Definiton Audio". Depois, clicar em "Atualizar driver".

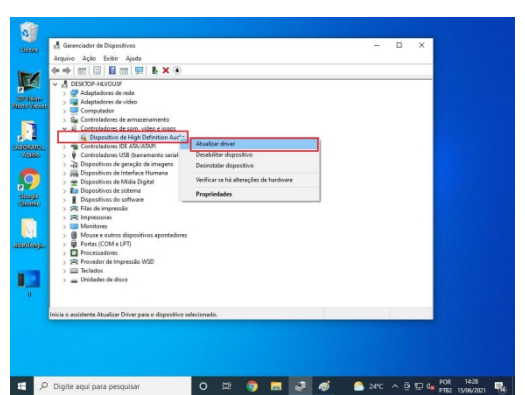

Passo 5: Na nova janela, clicar em "Procurar drivers no meu computador".

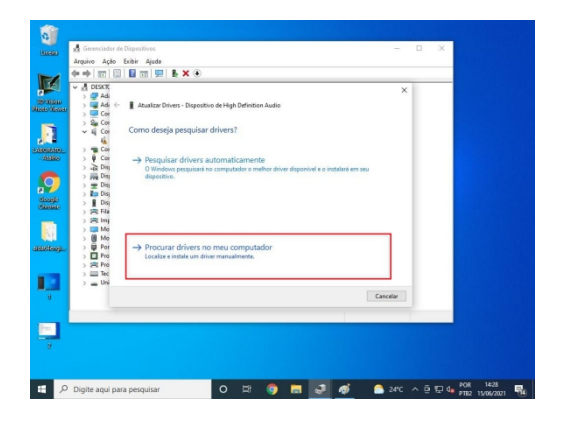

**Passo 6:** Em seguida clique em **"Procurar"** 

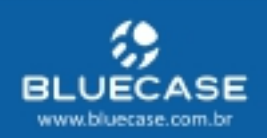

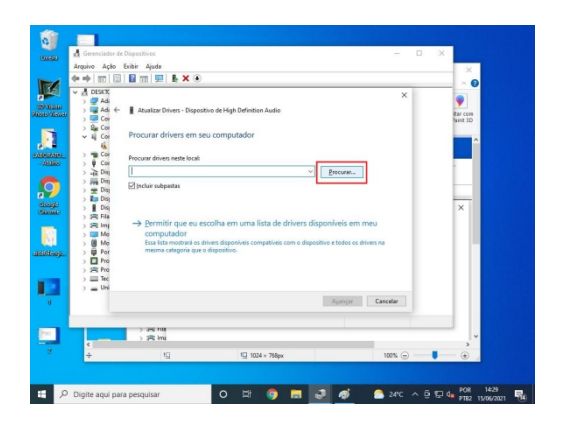

**Passo 7:** A instalação do "driver" vai começar.

| 0              |                                                                                                    |
|----------------|----------------------------------------------------------------------------------------------------|
| Name           | 🛃 Gerenciador de Dispositivos 🦳 🗆 🗙 👘 🕹 👘                                                                                                    |
|                | Arquivo Ação Existir Ajuda                                                                                                    |
|                |                                                                                                    |
|                | * # 055K ×                                                                                                    |
| 10/16240       | > Z Adi<br>Z Adi  Z Adi  Z Adi Z Adi |
| Shoes disease  |                                                                                                    |
|                | > Sa Co                                                                                                    |
|                |                                                                                                    |
| ALCONTRACTOR   |                                                                                                    |
| - 45480        | 2 ¥ € € 6                                                                                                    |
|                | > # Di                                                                                                    |
| a 🖊            | 2 ± tri<br>tri Dij                                                                                                    |
| Gauge          | > 1 00                                                                                                    |
|                | ) 合地<br>) 合地                                                                                                    |
|                | > = 16                                                                                                    |
| and the second | > @ No<br>> = Par                                                                                                    |
| and the second | ) 🖞 Pro                                                                                                    |
|                | > Sho                                                                                                    |
|                | 2 = 36                                                                                                    |
| 8              |                                                                                                    |
|                |                                                                                                    |
|                |                                                                                                    |
| 2.00           |                                                                                                    |
|                |                                                                                                    |
|                |                                                                                                    |
|                |                                                                                                    |
| 11 P           | Digite aqui para pesquisar O 🖾 🌍 📻 🧈 🛷 🤷 24°C ^ 🗟 🕁 🖕 POR 1430                                                                                                    |

## Passo 8:

Ao concluir a instalação, o ícone do áudio já vai aparece sem o "X" vermelho (Claro, para evitar isso um conector P2 – seja de um fone ou caixa de som – já deverá estar conectado. O ideal é realizar toda instalação com o fone conectado ao "audio jack" da placa).

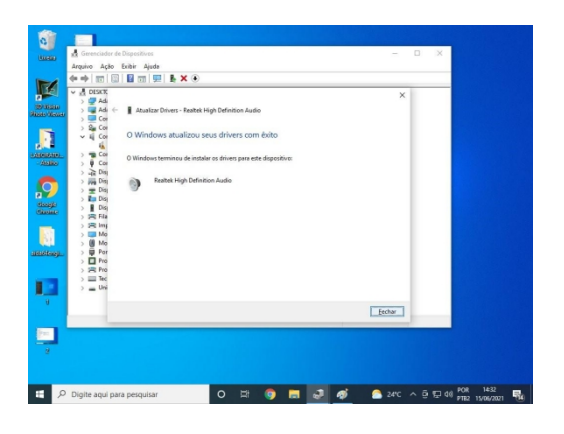

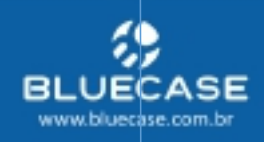